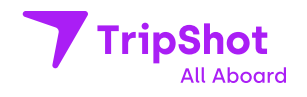

## Ride the Arlington Trolley with TripShot

Use the TripShot Rider App to find your route, book a spot, and utilize digital payments. To get started scan the QR code and download TripShot from your device's app store.

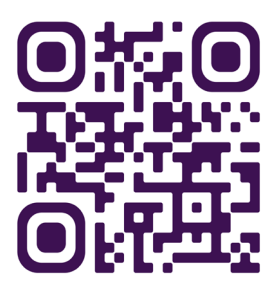

| Getting Started                                                        | Reservations                                                  | Wallet                                                                                 |
|------------------------------------------------------------------------|---------------------------------------------------------------|----------------------------------------------------------------------------------------|
| 01 Download TripShot from your app store.                              | 01 From the Home screen, select <b>Trip Planner</b> .         | <b>01 Open Wallet</b> in the sidebar menu.                                             |
| <b>02</b> Type in your Service<br>Name: <b>Arlington Trolley</b>       | <b>02</b> Enter your current location and destination.        | <b>02</b> Add funds in order to purchase a pass (\$6 one-way, \$12 round-trip)         |
| <b>03</b> Select Sign up, then enter your email address                | 03 Select <b>Reserve</b> from your Route Details.             | <b>03</b> Generate a pass using<br>Bluetooth or by scanning<br>the in-vehicle QR Code. |
| 04 Click the link in your<br>email to set up your<br>TripShot account. | 04 Edit for wheelchair, bike, return trip & end date.         | <b>04</b> Your pass will be applied and your balance will be deducted.                 |
| <b>05</b> Start exploring and planning your Trolley ride.              | <b>05</b> Select <b>Save to confirm</b> your reservation.     | <b>05</b> Show your digital pass to the driver and board!                              |
|                                                                        | <b>06</b> Boarding activates in range of Trolley's Bluetooth. | <b>06</b> For refund information contact info@arlingtontrolley.com                     |
|                                                                        | Purchase a boarding<br>pass next!                             |                                                                                        |
| Questions?                                                             | <b>Reservation Tips</b> :                                     |                                                                                        |
| Call us at 817.538.0777                                                | You can only make one reservation                             |                                                                                        |
| Google Play                                                            | Make sure to book your out<br>ride as well                    | bound                                                                                  |

**TripShot.com**